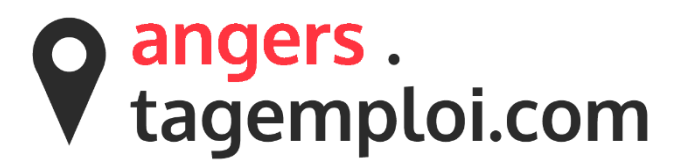

# Pour activer votre widget voici les étapes à suivre :

1 - <u>Nous contacter</u> afin de nous communiquer les URL des sites sur lesquels le widget sera affiché afin que nous puissions autoriser votre site à afficher notre widget.

## 2 - La direction de l'Emploi d'Aldev vous tiendra informée dès que l'accès sera validé.

## 3 - Insertion du code Javascript

Insérer, soit dans la balise <head>, soit tout en bas de votre site le code Javascript suivant :

<script> var smartforumUrl = "https://angers.tagemploi.com"; </script> <script type="text/javascript"src="https://angers.tagemploi.com/generic/resources/js/widget/widget.min.js"></script>

## 4 - Insertion du code HTML

Insérer, là où vous le désirez dans votre site, le code HTML suivant :

<div id="sf-widget-wrapper"></div>

### 5 - Visuel du widget

L'insertion des codes Javascript et HTML affichera un widget par défaut :

## En version ordinateur :

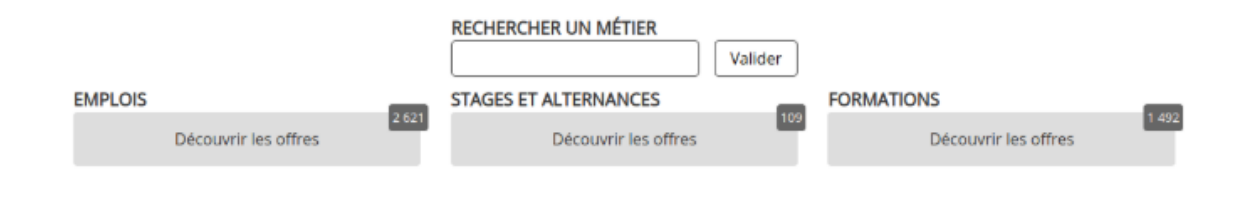

## En version mobile :

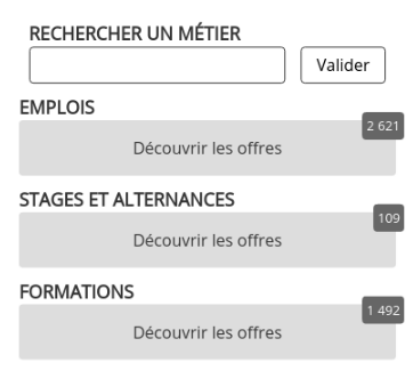